### LMN Crew: User Guide

Intended as a replacement for the existing LMN Time Mobile App, **LMN Crew** is an app available for both iOS and Android devices that your field crews can use to manage their schedules, timesheets, and tasks.

#### **Table of Contents**

| Download and Setup     | Page 1  |
|------------------------|---------|
| Sign In to LMN Crew    | Page 2  |
| LMN Crew Menu          | Page 4  |
| Help Guide             | Page 6  |
| LMN Crew Settings      | Page 7  |
| LMN Crew Dashboards    | Page 8  |
| Crew Management        | Page 13 |
| Task Cards             | Page 17 |
| Timesheet Details      | Page 23 |
| Submitting a Timesheet | Page 26 |
| Resources              | Page 33 |

#### Download and setup

- 1. Access Google Play Store (Android) or App Store (Apple products) on your smartphone/tablet.
- 2. Search for LMN Crew and download the app.
- 3. Select the LMN Crew app from your list of apps and enter your username and password.
- 4. Location Settings: The LMN Crew app will only be able to GPS Timestamp the punch ins/outs if the Location Services are set to 'ON' in your smartphone settings. To see how this is done, please access one of the following links below:
  - Android: Click <u>HERE</u>
  - Apple: Click <u>HERE</u>

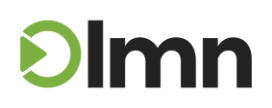

### Sign In to LMN Crew

LMN Crew gives you three ways to sign in: with your phone number, with your email address, or with your LMN username and password.

#### To Sign In with your Phone Number:

- Enter the phone number associated with the device you're currently using, then click "Continue."
  - NOTE: You will only be able to proceed with login if the phone number you've entered is an exact match for the phone number currently on file for you in the 'Edit Users' section of your company's LMN Account. If you run into any issues with the phone number not being recognized, please contact your LMN system administrator for assistance.
- You'll be sent a one-time verification code via SMS. Enter it into the field highlighted in the below image, then tap 'Continue.'

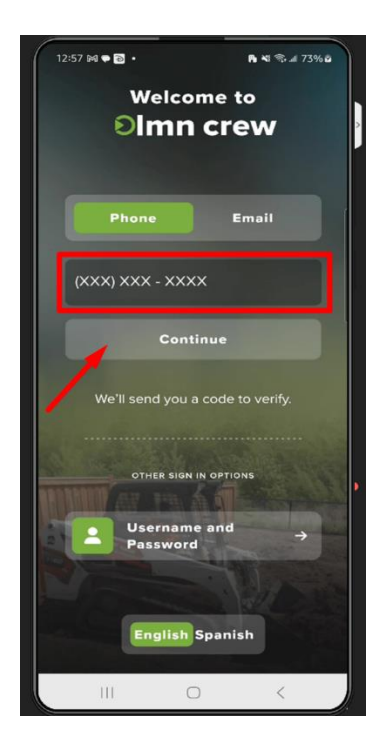

#### To Sign In with your Email Address:

• Enter your work email address, then tap 'Continue'.

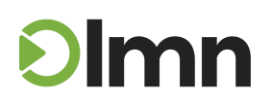

- You will only be able to proceed with login if the email address you've entered is an exact match for the address currently on file for you in the '**Edit Users**' section of the company you will be working for during this Crew usage session.
- If you want to use Crew to perform work for a different company that uses LMN, you will need to log out, then log back in using the work email address that is on file for you within *that* company's LMN system.
- You'll receive an email containing a one-time secure link (pictured below). Open the email and tap the "Log in" button,

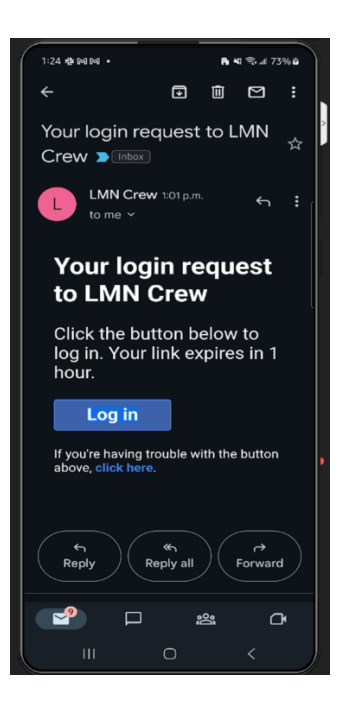

To Sign In with your LMN Username and Password:

• Enter the username and password associated with your LMN user profile, and click "Sign In."

| 1:07 🕬 🗣 🗃 🔸            | Pa 📲 🖘 л 73% 🛱 |
|-------------------------|----------------|
| welcon<br>≺ <b>⊙lmn</b> | rew            |
| Username                |                |
| Password                | æ              |
| Sign                    | In             |
| Forgot Username         | or Password?   |

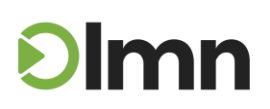

- If you forgot the username and password, click the "Forgot Username or Password" button to receive assistance via email.
  - **TIP**: Keep in mind that you can also sign in using the email or phone number verification methods outlined above, neither of which requires a username or a password.

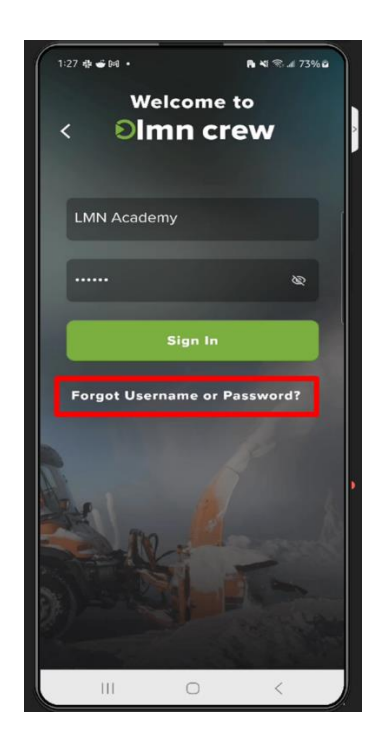

#### LMN Crew Menu

At the top left of the app, you'll find an icon with three lines. This can be tapped to pop out the main navigation menu. This menu links to several key pages, which will be outlined below.

#### 'My Profile'

Your '*My Profile*' page can be used to quickly view the time that you, as an individual employee, have already recorded today. Your profile can also be used mark yourself as *Late* or *Absent*, using the buttons highlighted in the image below:

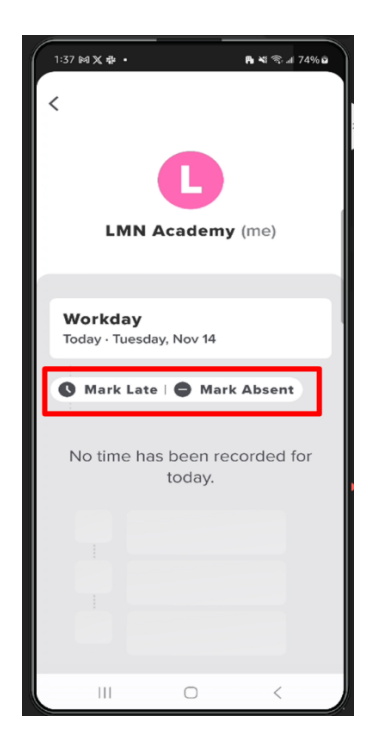

If you need to "*Mark Late*", use the fields to indicate the amount of time you will be late by, and (optionally) provide the reason for the delay:

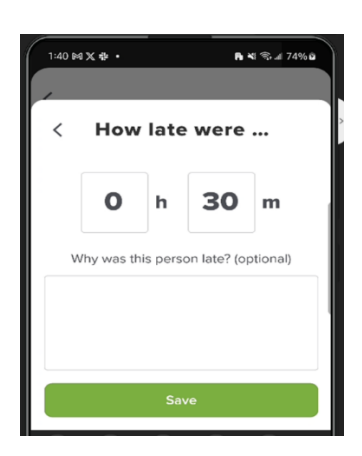

If you need to "*Mark Absent*", select the reason for the absence from the list of options:

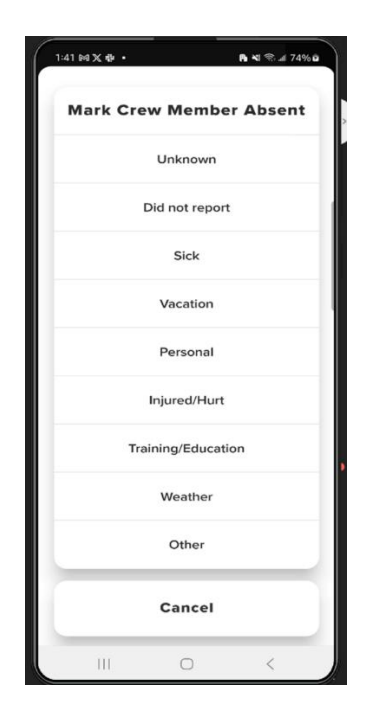

#### Help Guide

The '*Help Guide*' link can be used at any time to pull up a mobile version of the instructional guide you're currently reading.

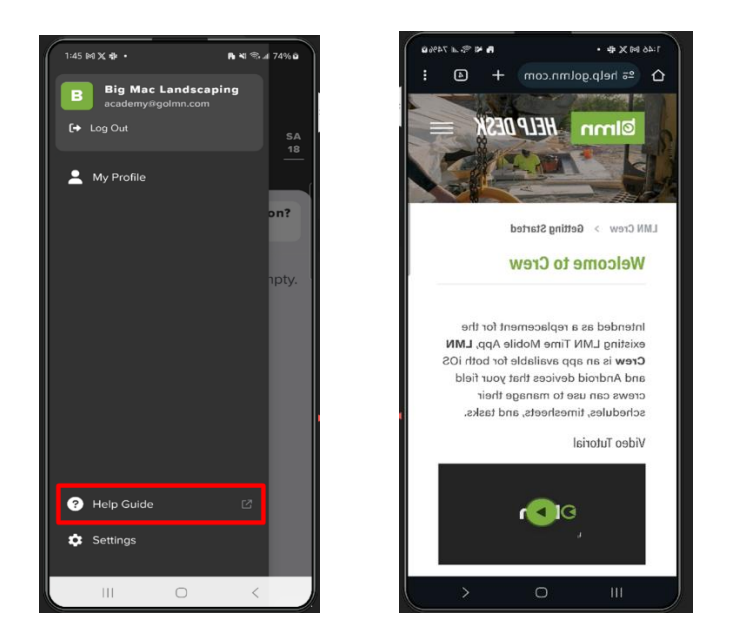

### Settings

The "*Settings*" menu will provide you the ability to customize the way LMN Crew operates while you are using the app:

- Language: Choose between English or Spanish
- GPS: Configure how your app handles routing information, weather tracking, and jobsite alerts.
- Push Notifications: Set up how you will receive notifications for things like job updates, notes from the office, etc.
- Reminders & Alarms: Set up timesheet reminders for a specific time of day.

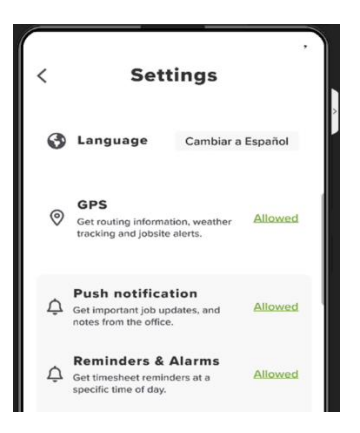

Notifications allows you to customize **LMN Crew** to provide pop up reminders to interact with the mobile app:

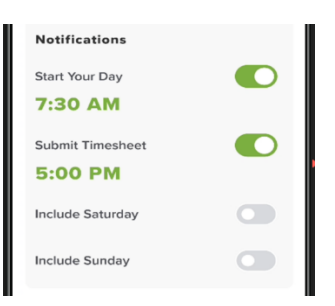

At the bottom of the page, you will have access to the LMN Crew legal Terms and Conditions, and the Privacy Policy documents, along with an indication of the current app version number and Office specified Time Zone:

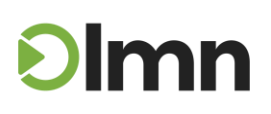

| Terms and Conditions     |       |                               |
|--------------------------|-------|-------------------------------|
| 🔗 Privacy P              | olicy | ß                             |
| App Version<br>Time Zone | A     | 1.0.0 (100)<br>merica/Toronto |
| =                        | 0     | <                             |

#### LMN Crew Dashboards

When logged in to LMN Crew, you will first see your current day's Dashboard. This is where you can indicate how you'll be working today -- either from a schedule, by browsing a route/job group, or searching for a specific job.

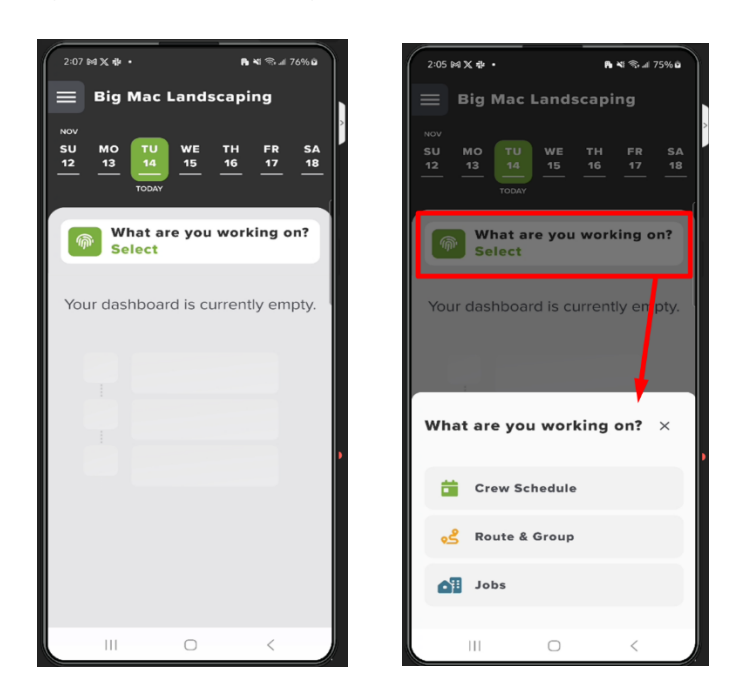

**Crew Schedules:** Selecting this option will display a list of all crew schedules. Tap on a schedule to view that schedule's list of jobs and tasks and start working off them.

Note: If you are already viewing a schedule and want to get back to the list of schedules, select Crew Schedules again.

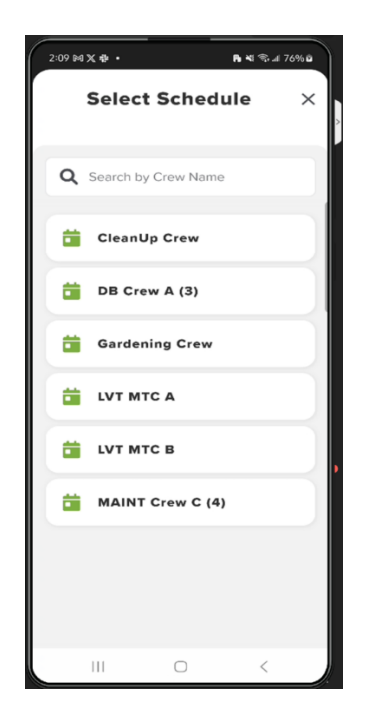

**Routes & Groups:** Selecting this option will display a list of all available Routes and Job Groups set up by your company office staff. Tap on a route or job group to view that group's list of jobs and tasks and start working off them.

| 2:11 84 X 🕸 • 🕞 🍕 76% û               |
|---------------------------------------|
| Select Route/Group $~~	imes$          |
|                                       |
| <b>Q</b> Search by Routes or Groups   |
| 2 (2022 CLEANURS (5-11)               |
| 05 #2023 CLEANOPS (Fail)              |
| eeeeeeeeeeeeeeeeeeeeeeeeeeeeeeeeeeeee |
| i #2023 Storm Clean Ups               |
| • ··· ·                               |
| og #Clean Ups                         |
| <mark>₀</mark> #RENEWED               |
| A #SCRATCH                            |
|                                       |
| est #SNOW LVA                         |
| وع 2022 REMAINDER (Fall)              |
|                                       |

**Jobs:** The Jobs dashboard is where all in progress or completed work will appear in chronological order, regardless of job, schedule, route, or job group.

9 Page LMN Crew | User Training Guide support@golmn.com 1-888-347-9864

From here you can also use the '*Find a Job*' tool to search for individual jobs via the full list of jobs, or from schedules, routes, and job groups, and select tasks, to work from:

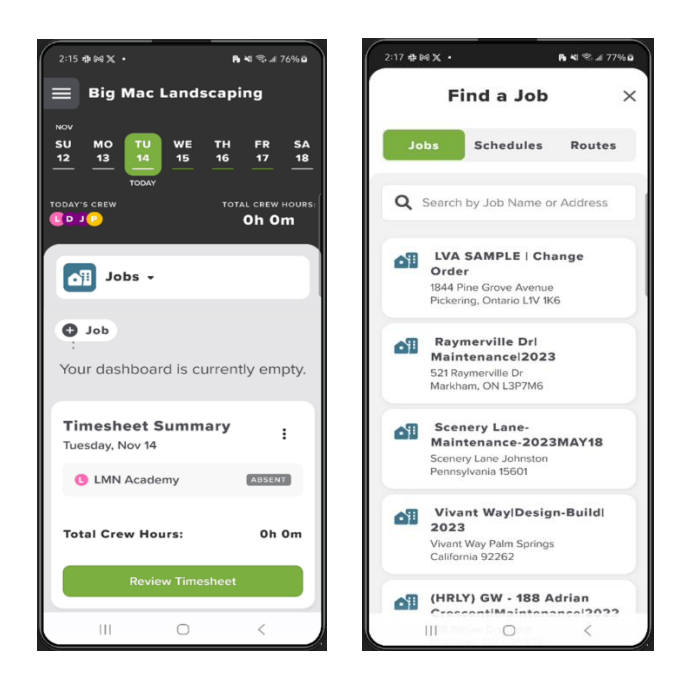

**Job and Task Status:** You can view different status of work being completed across jobs and tasks throughout the day. Tasks and Services within a job will display work in three different statuses:

- All "pending" or unstarted work is shown in green (this is the default state of a task)
- In Progress work is shown in purple and includes "In Progress" labels
- Completed work is shown in blue and includes "*Completed*" labels

Statuses and colors are the same across any dashboard view.

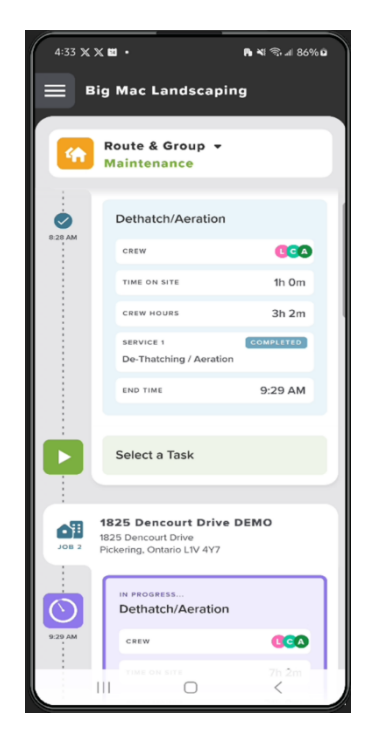

Adding "Shop Time": Although not typically scheduled or included in a route, there may be times when you need to record time associated to general shop tasks such as loading or unloading, meetings, training etc. that are unbillable, but require time tracking.

• To clock in to "*Shop Time*", go to the Jobs dashboard and select "+Job". Staying on the Jobs tab, search for a "*Shop*" job set up by your company's administrator and select the appropriate task.

Hint: Many companies use a hashtag to denote Shop jobs. For example, search for the "**#SHOP**" job created by your LMN system administrator:

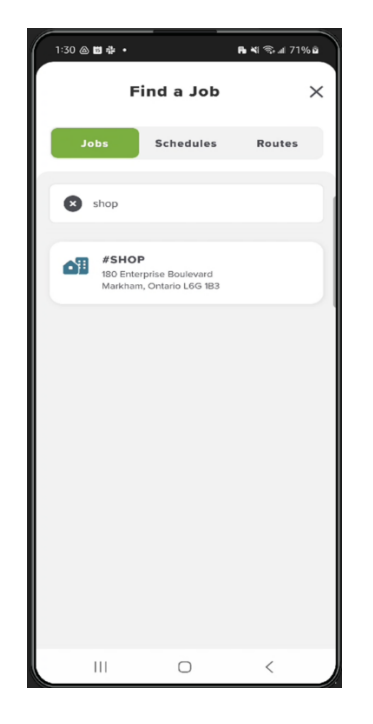

• Tap on the job, select the appropriate task to track for, then click the 'Play' icon:

| 1:32 @ 🖬 🏕 • 🕞           | ¥I 📚 л 71% 🖻 | 1:34 🛥 🕲 🖬 🔸                             | <b>Ri 4</b> 1 ≪ a 71% ā |
|--------------------------|--------------|------------------------------------------|-------------------------|
| #SHOP                    | ×            | #SHOP<br>Load/Unload                     | ×                       |
| Markham, Ontario L6G 1B3 | • •          | INSTRUCTIONS JOB FILES                   | 99<br>8<br>HISTORY      |
| INSTRUCTIONS JOB FILES   | HISTORY      | CREW STARTING TASK                       |                         |
|                          |              | U LMN Academy                            |                         |
| All Tasks                |              | Arthur Reed                              |                         |
| Designing                |              | Not started                              | -:-                     |
| ESTIMATED CREW HOURS     | Om           | Used: Om                                 | Remaining: Om           |
| Work from Office         |              |                                          |                         |
| ESTIMATED CREW HOURS     | Om           |                                          |                         |
|                          |              | Services Update the status for services. | <b>O</b><br>Updated     |
| ESTIMATED CREW HOURS     | Om           | Equipment Repair                         |                         |
|                          |              |                                          | 1                       |
| Drivetime                |              | 1:33 PM                                  |                         |
| ESTIMATED CREW HOURS     | 2h           | TASK START TIME CREW                     |                         |
|                          | <            | III O                                    | <                       |

**Calendar View:** To view or preview jobs that have been scheduled, **LMN Crew** features a "*Calendar*" view option. You can use this to view jobs scheduled in the future or the past.

12|Page LMN Crew | User Training Guide support@golmn.com 1-888-347-9864

- At the top of the page, use the "Calendar" scroll bar to select the day to be viewed
- Colored dashes under the date indicate whether something is scheduled (green dash), if a timesheet is past due (red dash), or if no work or timesheet exists (grey dash)
- Swipe the calendar left and right to view previous and future weeks
- Press and hold any date in the calendar row to bring up the full calendar view

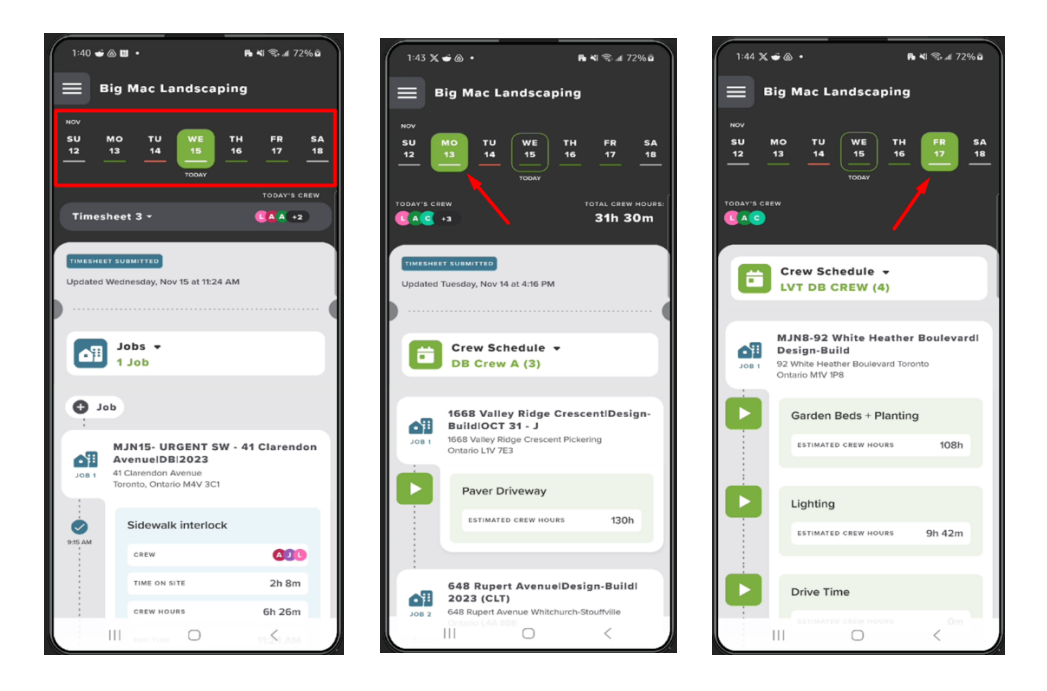

#### **Crew Management**

#### **Today's Crew**

As a Crew Lead, a crew can be set up and adjusted as required throughout the day. Alternatively, you can set up a default list of members to be associated with that Crew:

- In the upper portion of the screen, there will be an indicator for "TODAY'S CREW".
- Click on the bar to open the list of selected crew members:

14 | Page

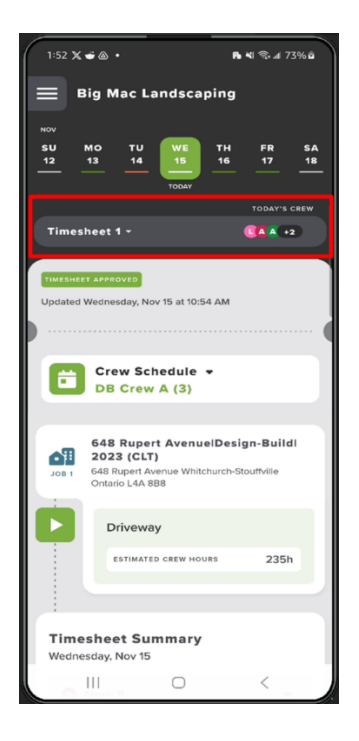

• A list of selected employees will be shown, and an option to add additional "Crew Members":

| 1:55 X 🖷 🍙 🔸       | R 4 🤋 4 | 1 73% û |
|--------------------|---------|---------|
| Today's            | s Crew  | ×       |
| LMN Academy me     |         |         |
| A Alexis R         |         |         |
| Arthur Reed        |         |         |
| Justin D           |         |         |
| 4 Add Crew Members |         |         |
| III C              | ) <     |         |

• An employee can be added to the timesheet by tapping on the icon.

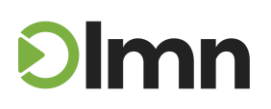

• If you know that that employee will continue working with your Crew for the rest of the day, you can tap on that employee's name then select "*Keep in My Daily Crew*":

| 2:00 x x ↔ •                                | <b>B 4</b> 1 ≪ |
|---------------------------------------------|----------------|
|                                             |                |
| Amanda<br>Keep in My Daily Crew             | P              |
| <b>Workday</b><br>Today · Wednesday, Nov 15 |                |
| Mark Late Mar                               | k Absent       |
| 1                                           |                |
|                                             |                |
| III 0                                       | <              |

• As mentioned previously, the option to "*Mark Late*" or "*Mark Absent*" is also available.

**Time Sheet Summary:** Prior to submitting a timesheet at the end of the day, any recorded timesheet can be reviewed with a summary of job information.

• Select the Timesheet to be reviewed from the list:

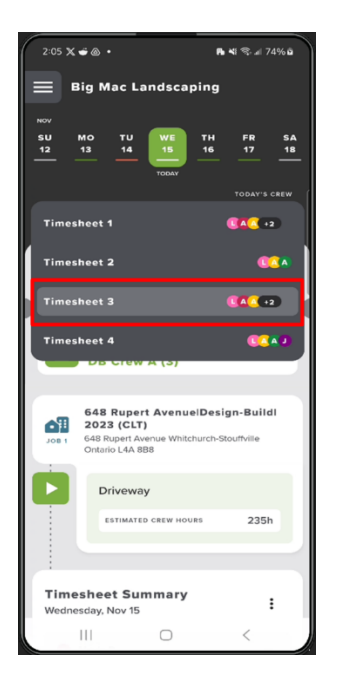

• Once a timesheet is selected, you'll be able to see its status right at the top:

| 2:07 🗙 🛎 @ •                                                 | <b>r. ≈</b> <i>1</i> 74%ä |
|--------------------------------------------------------------|---------------------------|
| Big Mac Landscaping                                          | ,                         |
| TIMEEHEET SUBMITTED<br>Updated Wernesday, Nov 15 at 11:24 AM | ]                         |
| Crew Schedule -<br>DB Crew A (3)                             |                           |
|                                                              | zaon                      |
| Timesheet Summary<br>Wednesday, Nov 15                       | :                         |
| Alexis R                                                     | -                         |
| Justin D                                                     | -                         |
| LMN Academy                                                  | -                         |
| Total Crew Hours:                                            | 6h 27m                    |
| Review Imosneet                                              |                           |
| 111 0                                                        | <                         |

• On this screen you will also be able to review other critical timesheet information like job details, task details, and Total Crew Hours recorded:

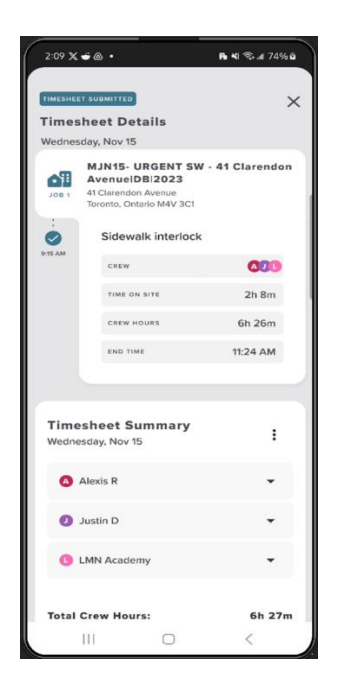

### **Task Cards**

When crews are tracking their time each day, **LMN Crew** will provide details about each task available on each of the jobsites:

18 | Page

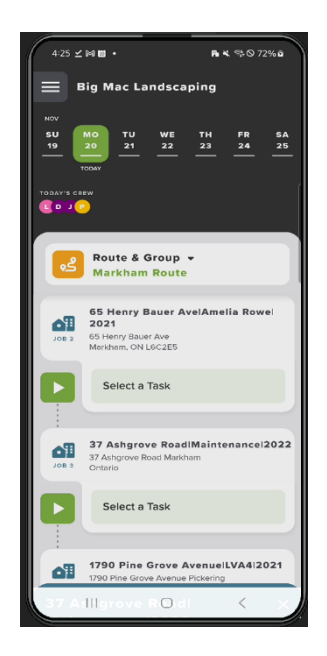

• **Task Instructions** will provide the crew with specific instructions for task to be done on the jobsite, or specified by the customer:

| 4:27 ⊻ №1 🗱 •                                         | <b>R K %</b> 72%ā | 4:28 ± (=0 ta) +                                                 | <b>R K</b> ∜ ./ 72% ä                           |
|-------------------------------------------------------|-------------------|------------------------------------------------------------------|-------------------------------------------------|
| 37 Ashgrove Road/Maintenance/2022<br>Beds Maintenance | ×                 | Beds Maintenance                                                 | ×                                               |
| 1<br>INSTRUCTIONS JOB FILES                           | HISTORY           |                                                                  |                                                 |
|                                                       |                   | Task Instructions                                                |                                                 |
|                                                       |                   | Mulch Application / Bed Main                                     | tenance:                                        |
| CREW STARTING TASK                                    |                   | Determine whether soil drain                                     | age is adequate and if                          |
| LMN Academy                                           |                   | there are plants that may be a                                   | iffected by the choice of                       |
|                                                       |                   | For well-drained sites, apply a                                  | 2- to 4-inch (5- to 10-                         |
| Dwight K. Schrute                                     |                   | cm) layer of mulch (less if poo<br>mulches can be applied slight | rlydrained). Coarse<br>lly deeper without harm. |
| Jim Halpert                                           |                   | beyond.                                                          | ra dee s crown or                               |
|                                                       |                   | If mulch is already present, ch                                  | eck the depth. If                               |
| 🕑 Pamela Beezly                                       |                   | and refresh the appearance v                                     | vith a rake.                                    |
|                                                       |                   | If mulch is piled against the st                                 | ems or tree trunks, pull it                     |
| Not started                                           | - :               | the trunk is exposed.                                            | ers sothat the base of                          |
|                                                       |                   | Fresh wood chips also may be                                     | e used around                                   |
| Used: 0m                                              | Remaining: 1h 30m | Avoid using fine, non-compose                                    | ted wood chips, as soil                         |
|                                                       |                   | nitrogen may be taken up by                                      | the roots as the wood.                          |
|                                                       |                   |                                                                  |                                                 |
|                                                       |                   |                                                                  |                                                 |
|                                                       |                   |                                                                  |                                                 |
|                                                       | 0                 |                                                                  |                                                 |
| Update the status for services.                       | Updated           |                                                                  |                                                 |
|                                                       |                   |                                                                  |                                                 |
|                                                       |                   | × Cancel                                                         |                                                 |
| 4:27 PM 🤐 🔍                                           |                   |                                                                  |                                                 |
| TASK START TIME CREW                                  |                   |                                                                  |                                                 |
|                                                       |                   |                                                                  |                                                 |
| III O                                                 |                   |                                                                  | <                                               |

• Job Files will provide the Crew Lead with visual information pertaining to the job and/or jobsite and the task at hand (*Note*: Your account will need an LMN Pro+ Subscription for this feature to be accessible):

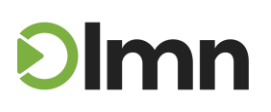

**19** | Page

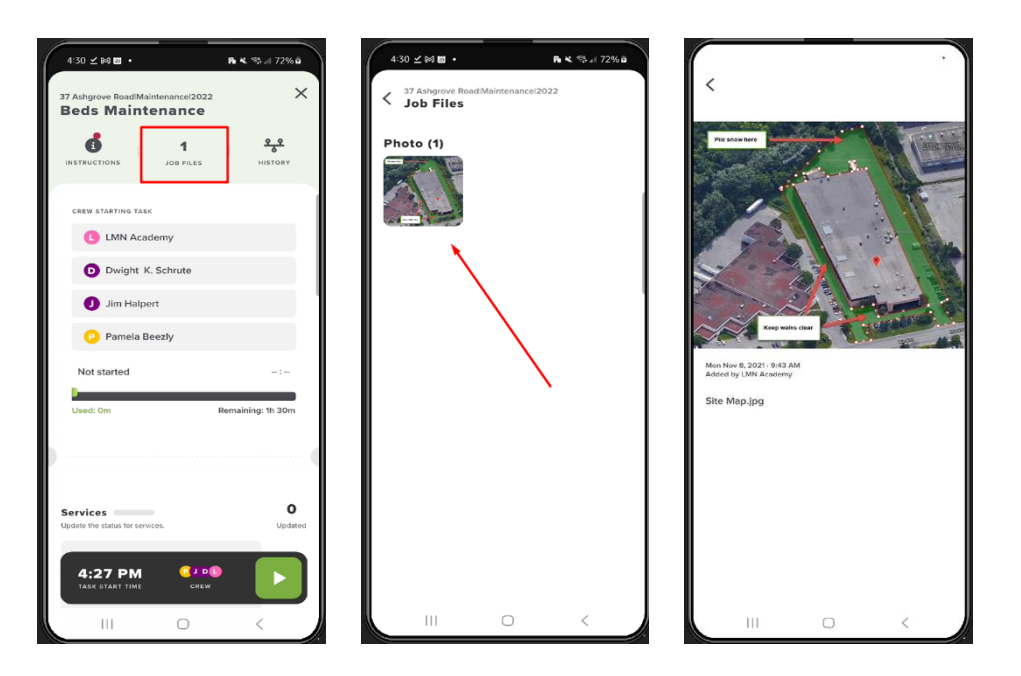

• **History** will provide an account of the Task or about the Jobsite and the overall Job Performance up to the current date and time.

| 4:35 월⊻M · ► ♥ © 73%@                                 | 4:34 ⊻ 04 <b>23 • Pe K</b> %5 of 73% â |
|-------------------------------------------------------|----------------------------------------|
| 37 Ashgrove Road/Maintenance/2022                     | History $	imes$                        |
| 1 PILES HIETORY                                       | Job History Jobsite History            |
| CREW STARTING TASK                                    | 37 Ashgrove RoadlMaintenancel2022      |
| LMN Academy                                           | Overall lab Bardemann                  |
| Dwight K. Schrute                                     | Overall Job Performance                |
| Jim Halpert                                           | Crew Hours: 3h 45m Estimated: 31h      |
| P Pamela Beezly                                       | Monday, Aug 15                         |
| Not started - :                                       |                                        |
| Used: Om Remaining: 1h 30m                            | Mowing                                 |
|                                                       | GREW                                   |
| • •                                                   | TIME ON SITE 1h 15m                    |
|                                                       | CREW HOURS 3h 45m                      |
| Services O<br>Update the status for services. Updated | SERVICE 1 COMPLETED                    |
| 4:27 PM C DS<br>FASK START TIME CHEW                  | END TIME 11:00 AM                      |
| III O <                                               |                                        |

• The **Control Bar** at the bottom of the page will provide an overview of the selected Task and provide an up-to-the-minute account of the current time, indicate the current crew currently selected, and the ability to start/stop time tracking:

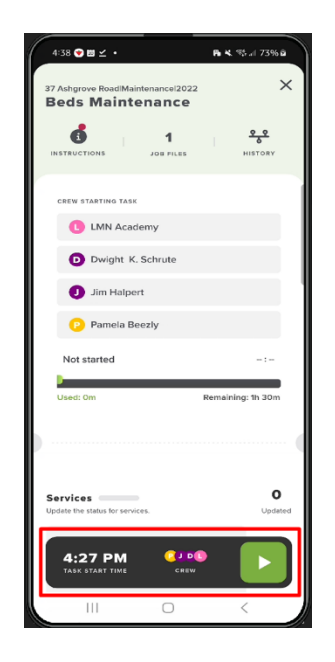

• Press the "*Start*" button to begin tracking the Crew's time on the selected Task, and any "*Crew Notes*" will appear to provide jobsite/customer information related to the task, then press "**Start Task**":

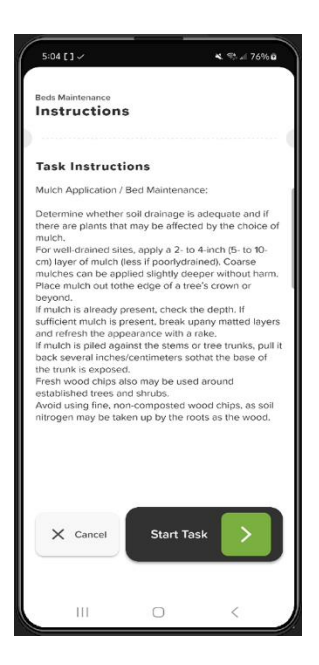

• Once "punched in" there will be views available to see the crew members currently assigned to the crew:

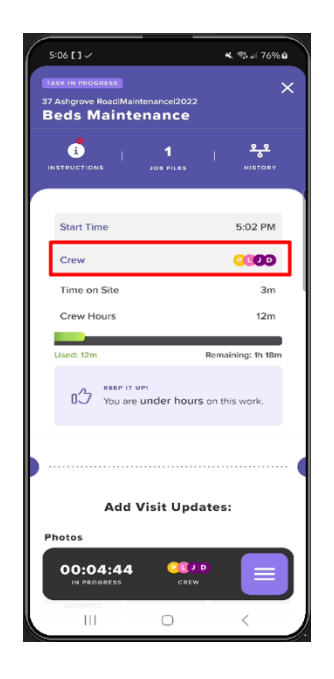

• LMN Crew will also provide a live visual indicator of job progress, based on the punch-in time and the number of staff being recorded on the current timesheet:

| 65 | 10:25 축 @ @ •<br>ask ne peocarss<br>38 Invin Crescent:MaintenanceINOV 6<br>8eds Maintenance | n শা হিনা 76%ট<br>× |
|----|---------------------------------------------------------------------------------------------|---------------------|
|    | STRUCTIONS JOE FILES                                                                        | HISTORY             |
|    | Start Time                                                                                  | 10:00 AM            |
|    | Crew                                                                                        | 0000                |
|    | Time on Site                                                                                | 23m                 |
|    | Crew Hours                                                                                  | 1h 32m              |
|    | Used: 1h 32m                                                                                | Remaining: 57m      |
|    |                                                                                             |                     |
|    | Add Visit Upda                                                                              | ates:               |
|    | 00:25:15                                                                                    |                     |
|    |                                                                                             | <                   |

• In the main "Control Bar," users can access additional information about the task currently in progress, such as crew members, overall duration of time, etc.:

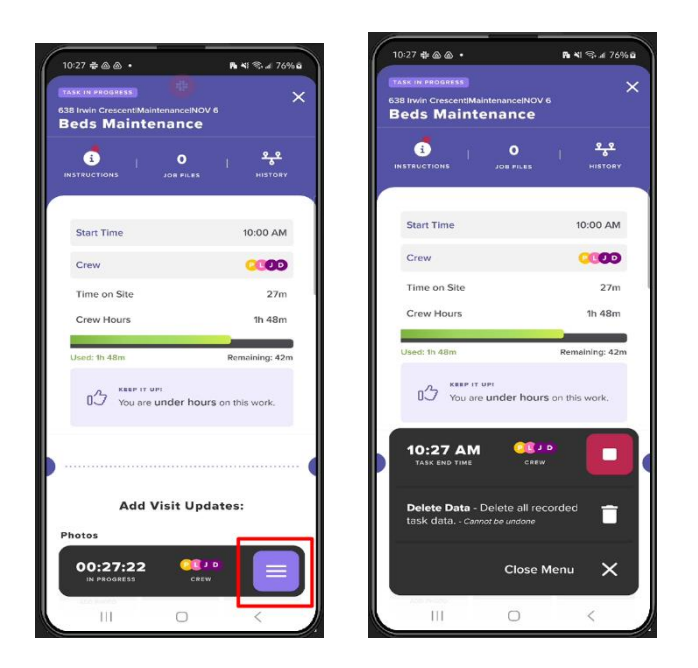

- Scrolling down will reveal the 'Add Visit Updates' section, which you as a Crew Lead can use to:
  - Provide updates regarding the current task
  - Add site photos (LMN Pro+ subscription req'd); or,
  - To provide information regarding the visit more generally.

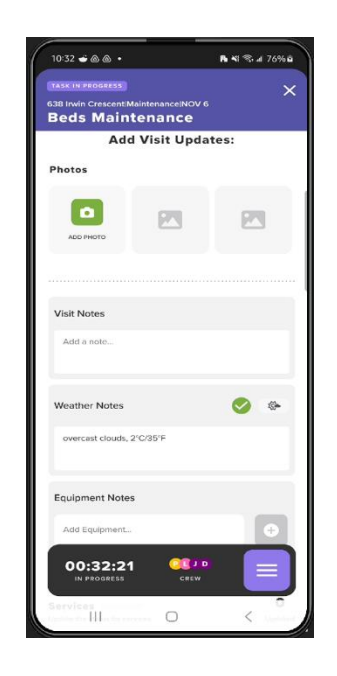

• You'll then be asked to update the status of the "Service Type" (if you are looking at a maintenance job). This view will have an indication of whether the "Service Type" was scheduled.

| 10:35 🖿 🛎 💩 🔸                                                                | <b>R</b> 414 | ≅.⊿ 76% ট           |
|------------------------------------------------------------------------------|--------------|---------------------|
| TASK IN PROGRESS<br>638 Invin Crescent/Maintenance/NOV 6<br>Beds Maintenance |              | ×                   |
| Services Update the status for services.                                     |              | <b>O</b><br>Updated |
| Beds Maintenance                                                             |              | $\odot$             |
| lertilization                                                                |              | $\odot$             |
| Mowing                                                                       |              | $\odot$             |
| <b>/</b>                                                                     |              |                     |
| Materials<br>Enter the quantity used today.                                  |              | QTY used            |
| ₩ Fertilizer - Bag [40lb bag]                                                | *            | Ð                   |
| 🌱 Mulch - Cedar - Black [Yard]                                               | *            | Ð                   |
| 🌱 Soil - Topsoil (Screened) [Yard]                                           | *            | Œ                   |
| Equipment                                                                    |              |                     |
| 00:35:08                                                                     |              |                     |
| III O                                                                        |              | <                   |

• Next, you will be asked to provide a quantity of any materials or items that are being tracked. This can be used by your office for **Job Costing** purposes, or simply to review how much of each resource was used during your visit.

| 10:38 🖬 🕳 💩 🔸                                                               | <b>B</b> NI <sup>4</sup> | ©⊿ 76%≌     |
|-----------------------------------------------------------------------------|--------------------------|-------------|
| TASK IN PROGRESS<br>638 Irvin CrescentMaintenanceINOV 6<br>Beds Maintenance |                          | ×           |
| Fertilization                                                               |                          |             |
| Mowing                                                                      |                          |             |
| Materials<br>Enter the quantity used today.                                 |                          | QTY used    |
| Y Fertilizer - Bag [40lb bag]                                               | ÷                        | Ð           |
| Mulch - Cedar - Black [Yard]                                                | ▲                        | 2           |
| ESTIMATED (PER VISIT)                                                       | 5<br>0                   |             |
| 🌱 Soil - Topsoil (Screened) [Yard]                                          | *                        | •           |
| Equipment Enter the equipment used.                                         |                          | QTY used    |
| A Crew Truck + Maint Trailer                                                | *                        | (+)<br>Done |
| III 0                                                                       |                          | < iui       |

### **Timesheet Details**

You can access a Timesheet Summary by navigating to the primary dashboard, and selecting the required date you'd like to review the timesheets for:

| 12:57 📾 💩 🕲 🔸                          | n শ ক্রা 67% ট          |
|----------------------------------------|-------------------------|
| 😑 Big Mac Landscaping                  | ,                       |
| SU MO TU WE TH<br>12 13 14 15 16       | FR SA<br>17 18<br>— — — |
|                                        | TODAY'S CREW            |
| Timesheet 1                            | (40+3                   |
| Timesheet 2                            | CAD 13                  |
| Timesheet 3                            | <b>(0)</b> +2           |
| Timesheet 4                            | Co 10                   |
| Nothing is scheduled yet fo<br>today.  | or the crew             |
| Timesheet Summary<br>Wednesday, Nov 15 |                         |
| Alexis R                               | •                       |
| Justin D                               | •                       |
| LMN Academy                            |                         |
| III O                                  | <                       |

• Once timesheet is selected, a view will appear that reads out the status of the timesheet, as well as a summary of the crew members and the hours:

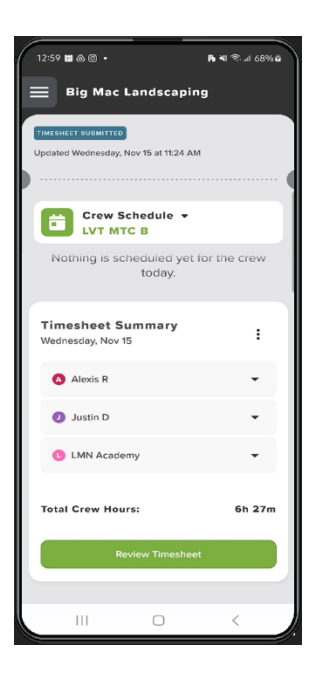

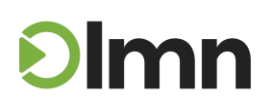

• User can review the timesheet to view job details, start time, task, crew members, time on site, total crew hours, and end time:

| 1:02 🖽 (             | \$ C •                                                                               | Pa ¥I 🕾 л 68% 🖬  |
|----------------------|--------------------------------------------------------------------------------------|------------------|
| тімезнее<br>Times    | heet Details                                                                         | ×                |
| Wednes               | day, Nov 15                                                                          |                  |
| 208 1                | MJN15- URGENT S<br>AvenuelDBl2023<br>41 Clarendon Avenue<br>Toronto, Ontario M4V 3C1 | W - 41 Clarendon |
| 0                    | Sidewalk interloc                                                                    | k                |
| 0.13 AM              | CREW                                                                                 | 020              |
|                      | TIME ON SITE                                                                         | 2h 8m            |
|                      | CREW HOURS                                                                           | 6h 26m           |
|                      | END TIME                                                                             | 11:24 AM         |
| <b>Time</b><br>Wedne | <b>sheet Summary</b><br>sday, Nov 15                                                 | ÷                |
| 0                    | Alexis R                                                                             | •                |
| 0                    | Justin D                                                                             | •                |
| 0                    | MN Academy                                                                           | •                |
| Total                | III O                                                                                | <<br>6h 27m      |

• If you need to make edits to a timesheet, you can tap on a 'Task Card' to bring up its editable view.

| 1:05 🖽  | ۵0•                                                        | Pa 43 1 1 1 68% 8                                      |
|---------|------------------------------------------------------------|--------------------------------------------------------|
| Times   | stay, Nov 15                                               | ×                                                      |
| JOB 1   | MJN15- 92<br>DBINOV 14<br>92 White Heat?<br>Ontario MIV 1P | White Heather BoulevardI<br>ner Boulevard Toronto<br>8 |
| ٢       | Garden E                                                   | leds + Planting                                        |
| 7:00 AM | CREW                                                       | <b>A2D</b>                                             |
|         | TIME ON SI                                                 | те 3h 30m                                              |
|         | CREW HOU                                                   | es 10h 30m                                             |
|         | END TIME                                                   | 10:30 AM                                               |
|         |                                                            |                                                        |
| Time    | esheet Sun<br>esday, Nov 15                                | imary                                                  |
| 0       | Alexis R                                                   | •                                                      |
| Day     | Start                                                      | 7:00 am                                                |
| Day     | End                                                        | 10:30 am                                               |
| Lun     | ch                                                         | Om                                                     |
| Hou     | ΪΠ                                                         | O 32 30m                                               |

• If the timesheet is still in "Submitted" status, you will be able to edit the 'Start Time', 'Crew', and 'End Time.'

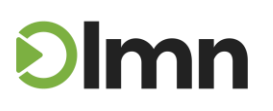

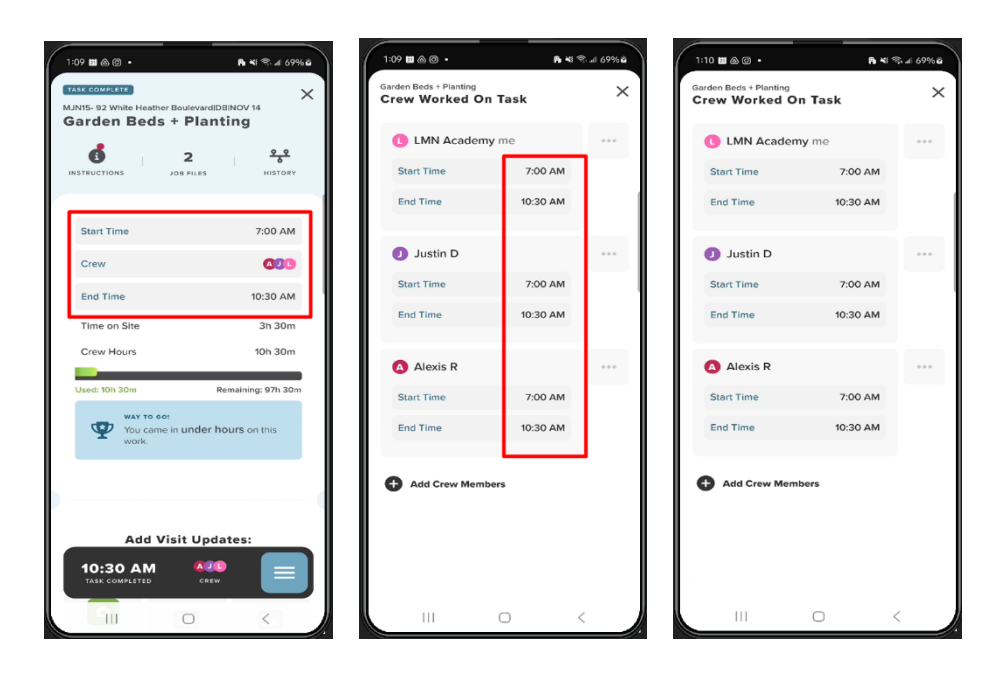

#### Submitting a Timesheet

At the end of the day, your last step will be submitting your timesheet for payroll approval. Before doing so, you'll need to **punch out** of any currently active jobs and/or tasks:

• Tap the "stop" button found in the "Control Bar" menu at the bottom of the screen.

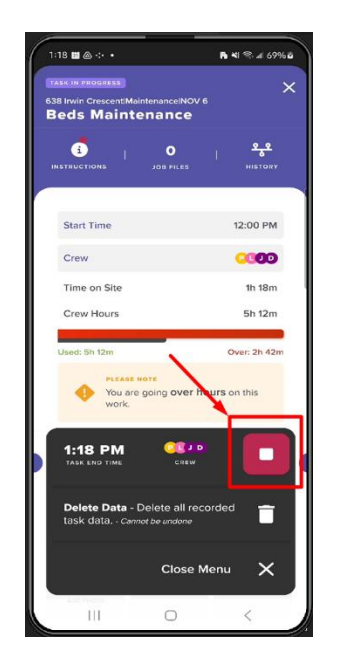

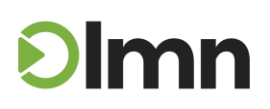

• Next, you will be asked which crew members are finished working on the task. Make sure you *unselect* any crew member that is still currently working:

| 1:21 🖿 📾 🤃 🔹                                 | <b>Pi</b> 41 | ¶al 69%≊   |
|----------------------------------------------|--------------|------------|
| Keds Maintenance<br>Who is don<br>this task? | e working o  | ×          |
| D Dwight K. Schru                            | ute          | $\odot$    |
| Start Time                                   | 12:00 PM     | 1          |
| End Time                                     | -:-          | 1          |
| Jim Halpert                                  |              | $\bigcirc$ |
| Start Time                                   | 12:00 PM     |            |
| End Time                                     | 1:18 PM      |            |
| LMN Academy                                  |              | $\odot$    |
| Start Time                                   | 12:00 PM     | 1          |
| End Time                                     | - :          | 1          |
| 🕑 Pamela Beezly                              |              | 0          |
| Start Time                                   | 12:00 PM     |            |
| End Time                                     | Next         | >          |
|                                              | 0            | <          |

• Tap "*Next*" to continue:

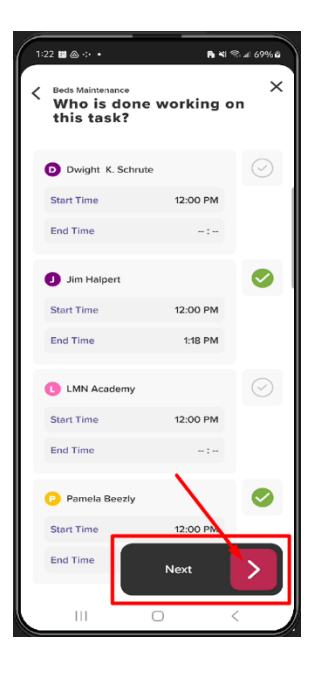

• User will be asked to identify which "Service Type" (if scheduled) needs to have a status updated

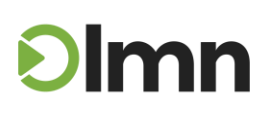

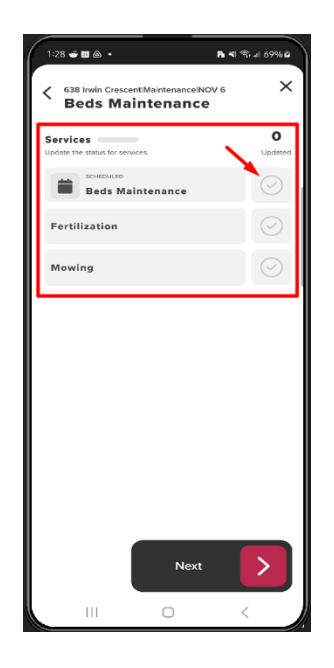

• User would indicate if the "Service Type" is "STARTED", "SKIPPED", or "COMPLETED"

| 1:30 🖝 🖬 📾 🔸                 |                                      | KI 🕾 JI 69% B |
|------------------------------|--------------------------------------|---------------|
| < 638 trwin Cress<br>Beds Mi | centiMaintenancelNOV 6<br>aintenance | ×             |
| Services                     |                                      | O             |
| SCHEDULED<br>Beds M          | aint an Started                      |               |
| Fertilization                | SKIPPED                              |               |
| Mowing                       | COMPLETED                            |               |
|                              |                                      |               |
|                              |                                      |               |
|                              |                                      |               |
|                              |                                      |               |
|                              |                                      |               |
|                              |                                      |               |
|                              | Next                                 |               |
|                              | 0                                    | <             |

• Tracked materials and equipment quantities would need to be identified according to the "Service Type"

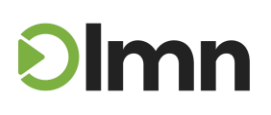

29 | Page

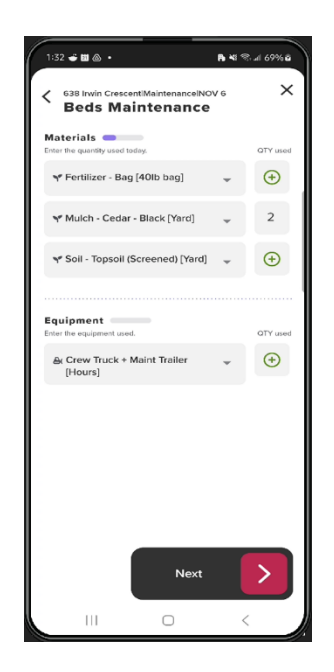

• Then user would be required to provide any "Visit Notes", "Weather Notes" and "Equipment Notes"

| 1:33 - ■ A •<br>< 638 Irwin Crescen<br>Beds Main | liMaintenancelNe<br>ntenance | ାର କାକିନ ଜ<br>୦୦୦ ଜ<br>ଜ | 59% B<br>× |
|--------------------------------------------------|------------------------------|--------------------------|------------|
| Visit Notes                                      |                              |                          |            |
| Add a note                                       |                              |                          |            |
| Weather Notes                                    |                              | <b>S</b>                 | ()÷        |
| overcast clouds, 2°C                             | /35°F                        |                          |            |
| Equipment Notes                                  |                              |                          |            |
| Add Equipment                                    |                              |                          | •          |
|                                                  |                              |                          |            |
|                                                  | Next                         |                          |            |
|                                                  | $\bigcirc$                   | <                        |            |

• If photos are to be attached, user can select from their photo library or use the camera feature on the device and take a photo and attach to the timesheet

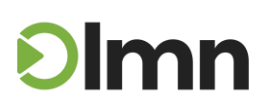

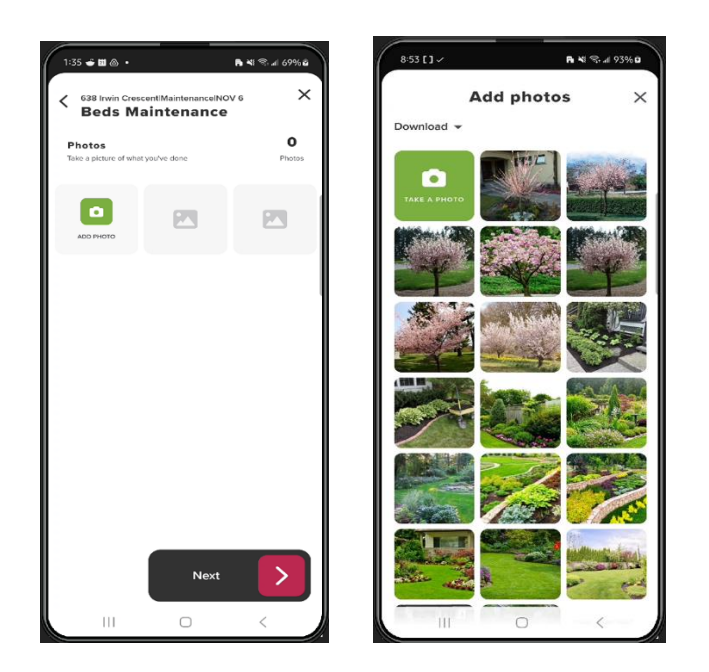

• Current time will be displayed and can be edited if necessary

| 1:3 | 7 <b>- 11</b> 💩 •     |               |            | R 41 1 1 1 69% 1 |
|-----|-----------------------|---------------|------------|------------------|
| <   | Beds Mainte<br>Task E | nance<br>nd 1 | ime        | ×                |
|     |                       |               | Nov 21     |                  |
|     | 1                     | :             | 27         | РМ               |
|     |                       |               |            |                  |
|     |                       |               |            |                  |
|     |                       |               |            |                  |
|     |                       |               |            |                  |
|     |                       |               |            |                  |
|     |                       |               |            |                  |
|     |                       |               | End Tas    | ĸ                |
|     | 111                   |               | $\bigcirc$ | <                |

• Click "End Task" to clock out

| ( 18<br>< | 24 🖬 @ ↔ •<br>Beds Mainte | nance | ime      | <b>⊪ था ® ⊿ 69% थे</b><br>★ |
|-----------|---------------------------|-------|----------|-----------------------------|
|           | (                         | ind i | Nov 21   |                             |
|           | 1                         | ]:[   | 18       | РМ                          |
|           |                           |       |          |                             |
|           |                           |       |          |                             |
|           |                           |       |          |                             |
|           |                           |       |          |                             |
|           |                           |       | <u> </u> |                             |
|           |                           |       | End Tasl |                             |

• From the Timesheet Summary, user can "Add Lunch Time" to indicate a lunch period

| 1:39 🖝 🖿 💩 🔸                         | <b>R 4</b> 1 ≪ ⊿ 69%ä | 1:40 🖝 🖽 🕲 🔸            | <b>Pa 4</b> 5 🕾 л 69% 🖬 |
|--------------------------------------|-----------------------|-------------------------|-------------------------|
| Big Mac Landscapin                   | 1g                    | Add Lunch Time          | ×                       |
| Crew Schedule +                      |                       | Same Lunch for All Crew |                         |
| Beds Maintenance                     |                       | Did the crew take lun   | ch?                     |
| END TIME                             | 1:27 PM               | Yes No                  |                         |
|                                      | <b>\</b>              | When was lunch? Nov     | 21                      |
| Timesheet Summary<br>Tuesday, Nov 21 | ime                   | <b>12</b> : <b>15</b>   | РМ                      |
| O Dwight K.                          |                       | How long was lunch?     |                         |
| <ul> <li>Jim Halpert</li> </ul>      | *                     | 30 Minutes              |                         |
| 1 LMN Academy                        | •                     |                         |                         |
| 😳 Pamela Beezly                      | -                     |                         |                         |
| Total Crew Hours:                    | 5h 30m                |                         |                         |
| Review Timeshee                      | at D                  | Save Changes            |                         |
| III O                                | <                     |                         | <                       |

• To submit the timesheet, click "Review Timesheet"

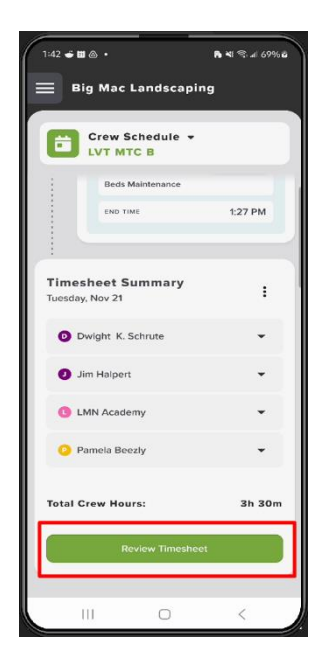

• Review lunch deductions and at the bottom of the page, click "Submit Timesheet"

| 1:44 🗲 🖬 💩 🔸     |                |         | <b>局 4</b> 1 客 J 70% @ |  |
|------------------|----------------|---------|------------------------|--|
| < Add Lur        | Add Lunch Time |         |                        |  |
| Same Lunch       | or All C       | rew     |                        |  |
| Did the c        | rew ta         | ake lun | ch?                    |  |
| Yes              | No             |         |                        |  |
| When was li      | unch?          | No      | v 21                   |  |
| 12               | :              | 15      | РМ                     |  |
| How long         | was            | lunch?  |                        |  |
| 30               | Minute         | is      |                        |  |
|                  |                |         |                        |  |
|                  |                |         |                        |  |
|                  |                |         |                        |  |
| Submit Timesheet |                |         |                        |  |
|                  |                | 0       | <                      |  |

• A message indicating the submission was successful will then be displayed

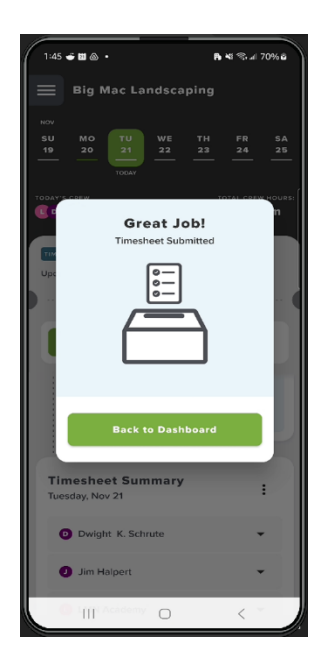

#### **Resources:**

To view the LMN Crew: Day in the Life comprehensive video, Click <u>HERE</u>

To view the LMN Crew: Day in the Life video in the LMN Academy Online,

- Click <u>HERE</u> (English)
- Click <u>HERE</u> (Spanish)

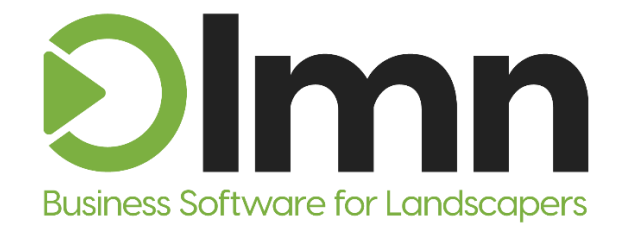